# SINSCRIRE Á IS Integrative sciences Rivers Rivers Rivers

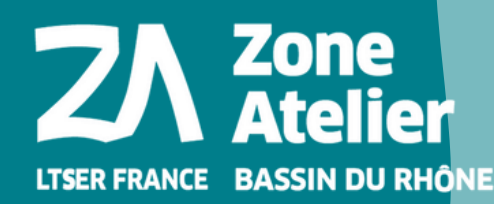

**BID** PÔLE EAU & TERRITOIRES Recherche • Animation • Diffusion

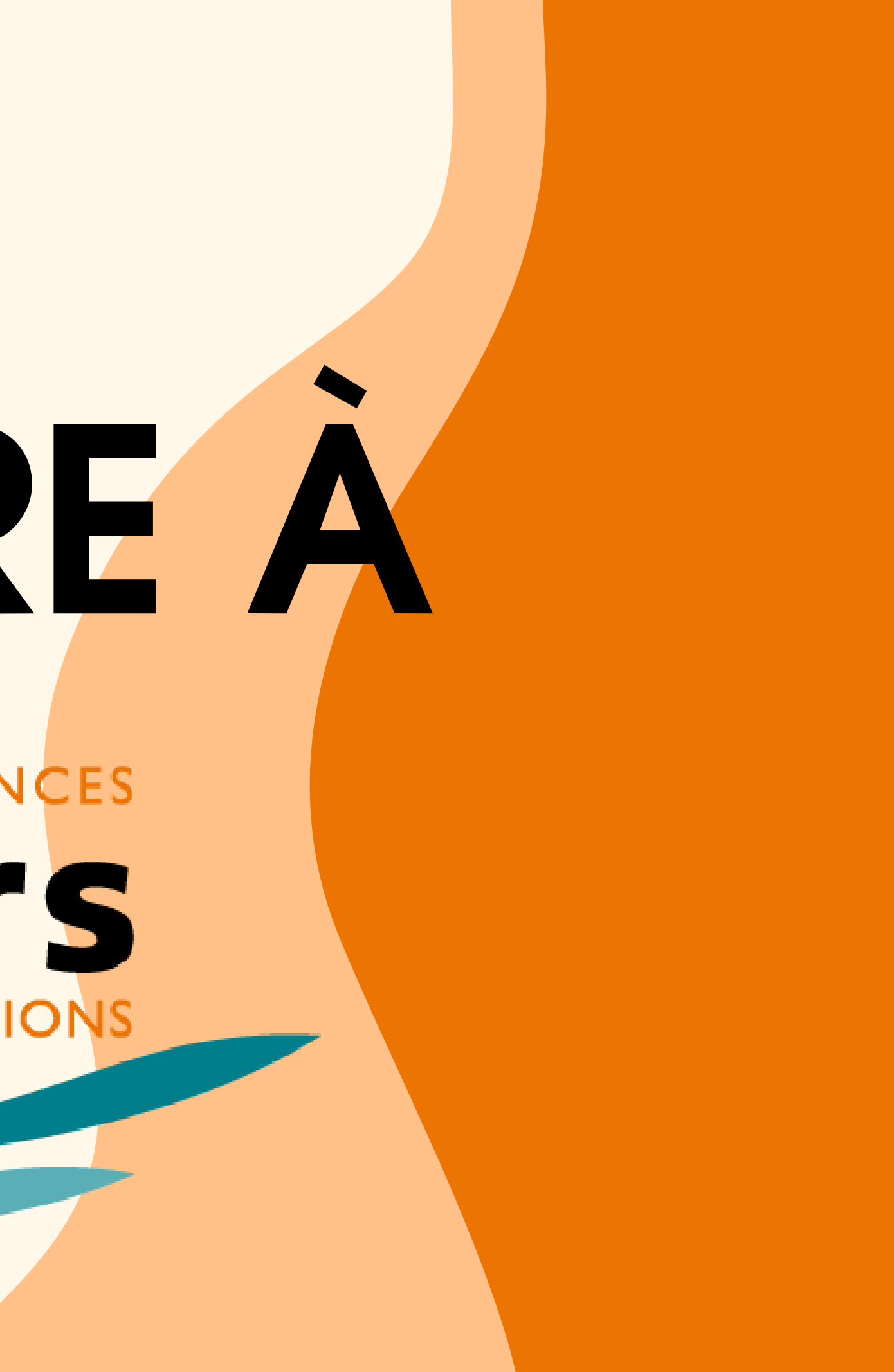

# **Comment remplir le formulaire d'inscription à la conférence IS.**Rivers?

Vous avez un compte sciencesconf et vous voulez vous inscrire à la conférence.

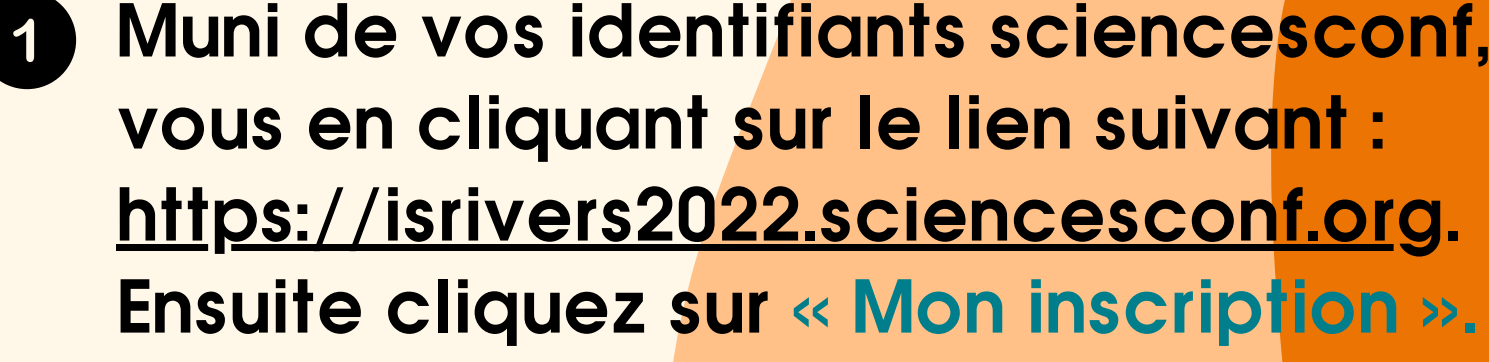

Service Central d'Authentification du CCSD

| Entrez votre identifiant et votre mot de passe.   |  |  |  |  |
|---------------------------------------------------|--|--|--|--|
|                                                   |  |  |  |  |
| Login Y~                                          |  |  |  |  |
| Mot de passe                                      |  |  |  |  |
| Prévenez-moi avant d'accéder à d'autres services. |  |  |  |  |
| se connecter annuler                              |  |  |  |  |
| Mot de passe oublié                               |  |  |  |  |

| I.S. INTEGRATIVE SCIENCES<br>Rivers | 4 <sup>ème</sup> CONI<br>Recherches |
|-------------------------------------|-------------------------------------|
|                                     | 4 - 8                               |
|                                     |                                     |
| NAVIGATION                          | ESPACE CONNECTÉ                     |
| Accueil                             | Mes dépôts (-)                      |
| S'inscrire                          |                                     |
| Appel à communication               | Mes dépôts Liste d                  |
| ESPACE CONNECTÉ                     |                                     |
| Mon espace                          |                                     |
| Mes dépôts                          |                                     |

# Muni de vos identifiants sciencesconf, connectezvous en cliquant sur le lien suivant : https://isrivers2022.sciencesconf.org.

NTERNATIONALE actions au service des fleuves et grandes rivières JUILLET 2022 · LYON, FRANCE Romane Béringuet Mon inscription (-) Module d'inscription des dépôts effectués Mon inscrip

### 2 **Remplissez les trois parties d**u formulaire puis cliquez sur le bouton « Récapitulatif »

### La partie coordonnées

| COORDONNEES                        |
|------------------------------------|
|                                    |
| Organisme * :                      |
| GRAIE                              |
|                                    |
| Santiaa                            |
| Service .                          |
|                                    |
|                                    |
| Adresse * :                        |
| 66 Bd Niels Bohr                   |
|                                    |
| Complément d'adresse :             |
|                                    |
|                                    |
| Code postal * :                    |
|                                    |
|                                    |
| \6U_ * .                           |
| Vine - :                           |
| 69100                              |
|                                    |
| Etat (pays étrangers uniquement) : |
| VILLEURBANNE                       |
|                                    |
| Pays * :                           |
| France                             |
|                                    |
| Téléphone * :                      |
| 0677990011                         |
| 0011003311                         |
|                                    |
|                                    |
| Association                        |

### La partie inscription

### **CONDITIONS GENERALES**

### Merci de valider les conditions générales \* :

Règles concernant les paiements et la validation de l'inscription : L'inscription ne sera validée qu'après réception du règlement ou du bon de commande. Pour les confirmations par bon de commande, l'inscription sera automatiquement annulée sans réception de celui-ci, sous 15 jours. (sous 3 jours après le 16/06/2022). Conditions d'annulation : Toute annulation doit être notifiée au secrétariat I.S.Rivers par email. Avant le 02/05/2022 : remboursement total des frais d'inscription - Jusqu'au 13/06/2022 : remboursement de 70 % des frais d'inscription - Après le 13/06/2022 - aucun remboursement, l'inscription reste due, les actes seront envoyés aux absents. Les tarifs s'entendent hors-taxes. Le Graie n'est pas assuietti à la TVA J'ai lu et j'accepte les conditions générales de règlement et d'annulation

### Traitement des données \*

Les informations recueillies sont nécessaires pour la gestion de votre inscription. Elles font l'objet d'un traitement informatique et sont destinées au secrétariat de ent en outre être utilisées à des fins d'information concernant les activités de l'association. Nous vous rappe ion en quelques clics. Vous pouvez tout aussi facilement vous désinscrire via les liens de désinscription présents dans chacun de . En application du RGPD, vous bénéficiez d'un droit d'accès et de rectification aux informations qui vous concernent. Si vous souhaitez exercer ce droit et obtenir communication des informations vous concernant, veuillez-vous adresser au Graie. Vous pouvez également, pour des motifs légitimes, vous opposer au traitement des données vous concernan J'accepte que les informations saisies dans ce formulaire soient utilisées, exploitées et traitées dans le cadre de mon 🗸

### La partie conditions générales

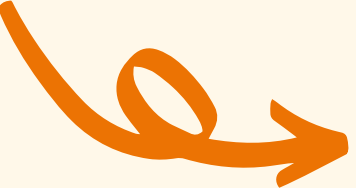

| Inscription cor                                                                                                    | férence                                                                                                    |
|----------------------------------------------------------------------------------------------------|----------------------------------------------------------------------------------------------------|
| Votre participation                                                                                                    | n à la conférence* :                                                                                                    |
| Merci de sélectionner l                                                                                                    | 'une des propositions suivantes                                                                                                    |
| 2 jours - Congre                                                                                                    | ssiste [Tarif plein] ( 290 € TTC)                                                                                                    |
| Si vous êtes inter                                                                                                    | venant, membre du Graie ou d'une association partenaire, relecteur, ou bénéficiez d'une invitation                                                                                                    |
| merci d'inscrire votre n                                                                                                    | ° de communication (intervenant), votre n° de membre, ou votre code (relecteur ou invitation) ci-dessous                                                                                                    |
| Dans le cas d'une<br>(La sélection multiple s<br>Mardi 5 iuillet 20                                                                                                    | inscription 2 jours ou 1 jour, merci de spécifier vos jours de présence :<br>'effectue en maintenant le bouton Ctrl ou cmd enfoncé)<br>22                                                                                                    |
| Dans le cas d'une<br>(La sélection multiple s<br>Mardi 5 juillet 20<br>Mercredi 6 juillet<br>Jeudi 7 juillet 20                                                                        | inscription 2 jours ou 1 jour, merci de spécifier vos jours de présence :<br>'effectue en maintenant le bouton Ctrl ou cmd enfoncé)<br>22<br>2022<br>2022                                                                                                    |
| Dans le cas d'une<br>(La sélection multiple s<br>Mardi 5 juillet 20<br>Mercredi 6 juillet<br>Jeudi 7 juillet 20                                                                        | inscription 2 jours ou 1 jour, merci de spécifier vos jours de présence :<br>'effectue en maintenant le bouton Ctrl ou cmd enfoncé)<br>22<br>2022<br>2022                                                                                                    |
| Dans le cas d'une<br>(La sélection multiple s<br>Mardi 5 juillet 20<br>Mercredi 6 juillet<br>Jeudi 7 juillet 20<br>Merci de spécifier                                                  | inscription 2 jours ou 1 jour, merci de spécifier vos jours de présence :<br>'effectue en maintenant le bouton Ctrl ou cmd enfoncé)<br>22<br>2022<br>22<br>23<br>24<br>25<br>25<br>26<br>27<br>20<br>20<br>20<br>20<br>20<br>20<br>20<br>20<br>20<br>20                                                                                |
| Dans le cas d'une<br>(La sélection multiple s<br>Mardi 5 juillet 20<br>Mercredi 6 juillet<br>Jeudi 7 juillet 20<br>Merci de spécifier<br>(La sélection multiple s                      | inscription 2 jours ou 1 jour, merci de spécifier vos jours de présence :<br>'effectue en maintenant le bouton Ctrl ou cmd enfoncé)<br>22<br>2022<br>22<br>23<br>24<br>25<br>25<br>25<br>25<br>26<br>27<br>27<br>27<br>29<br>29<br>20<br>20<br>20<br>20<br>20<br>20<br>20<br>20<br>20<br>20                                            |
| Dans le cas d'une<br>(La sélection multiple s<br>Mardi 5 juillet 20<br>Mercredi 6 juillet<br>Jeudi 7 juillet 20<br>Merci de spécifier<br>(La sélection multiple s<br>Cocktail de biern | inscription 2 jours ou 1 jour, merci de spécifier vos jours de présence :<br>'effectue en maintenant le bouton Ctrl ou cmd enfoncé)<br>22<br>2022<br>22<br>* si vous participerez à: (inscription réservé aux inscription 3 jours ou 2 jours) * :<br>'effectue en maintenant le bouton Ctrl ou cmd enfoncé)<br>venue (lundi 4 juillet) |

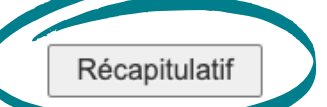

### 3 Vérifiez que vos informations sont correctes puis cliquez sur le bouton « Valider »

| Récapitulatif Modifier les données                                                                     |                                                             | Dans le cas d'une inscription 2 jours ou 1 jour, merci de<br>spécifier vos jours de présence | Mercredi 6 juillet 2022 - Jeudi 7 juillet 2022                                                                               |  |
|----------------------------------------------------------------------------------------------------|-------------------------------------------------------------|----------------------------------------------------------------------------------------------|----------------------------------------------------------------------------------------------------|--|
| Adresse mail                                                                                           | inscription2@graie.org                                      | Merci de spécifier si vous participerez à: (inscription réservé                              | Soirée de Gala (mercredi 6 juillet)                                                                                          |  |
| Identifiant                                                                                            | Rinscription2                                               | aux inscription 3 jours ou 2 jours)                                                          | ·····                                                                                                    |  |
| Nom                                                                                                    | Béringuet                                                   |                                                                                              | 1 - EDF - Romanche Gavet: l'hydraulique s'efface et devie                                                                    |  |
| Prénom                                                                                                 | Romane                                                      | Visites techniques vendredi 8 juillet 2022 (journée complète)                                | plus performante tout en renaturant la rivière (Attention ur                                                                 |  |
| Langue par défaut de l'interface                                                                       | français                                                    | Attention inscriptions possibles jusqu'au 1er juin seulement.                                | pièce d'identité valide sera exigé pour la finalisation de votr                                                              |  |
| Titre                                                                                                  | ISRIVERS2022                                                |                                                                                              | inscription) ( 50 € TTC)                                                                                                    |  |
| Pays de votre organisme                                                                                | France                                                      | Inscrire une personne accompagnante                                                          | Non ( 0 € TTC)                                                                                                    |  |
| Organisme                                                                                              | GRAIE                                                       | La personne accompagnante participera à                                                      |                                                                                                    |  |
| Adresse                                                                                                | 66 Bd Niels Bohr                                            |                                                                                              |                                                                                                    |  |
| Code postal                                                                                            | 69100                                                       | Merci de préciser toutes informations complémentaires                                        |                                                                                                    |  |
| Ville                                                                                                  | VILLEURBANNE                                                | concernant votre participation à la conférence (régime                                       | végétarien                                                                                                    |  |
| Pays                                                                                                   | France                                                      | alimentaire specifique, demandes particulieres, autres                                       |                                                                                                    |  |
| Téléphone                                                                                              | 0677889911                                                  | commentaires)                                                                                |                                                                                                    |  |
| Activité                                                                                               | Association                                                 | Merci de valider les conditions générales                                                    | J'ai lu et j'accepte les conditions générales de règlement et<br>d'annulation                                                |  |
| Votre participation à la conférence*                                                                   | 2 jours - Congressiste [Tarif plein] ( 290 € TTC)           |                                                                                              | u annulauon                                                                                                    |  |
| Dans le cas d'une inscription 2 jours ou 1 jour, merci de<br>spécifier vos jours de présence           | Mercredi 6 juillet 2022 - Jeudi 7 juillet 2022              | Traitement des données                                                                       | J'accepte que les informations saisies dans ce formulaire s<br>utilisées, exploitées et traitées dans le cadre de mon inscri |  |
| Merci de spécifier si vous participerez à: (inscription réservé<br>aux inscription 3 jours ou 2 jours) | Soirée de Gala (mercredi 6 juillet)                         | Val                                                                                          | ider                                                                                                    |  |
| Visitas tachniquas vandradi 8 juillat 2022 (journáa complèta)                                          | 1 - EDF - Romanche Gavet: l'hydraulique s'efface et devient | Valider                                                                                      |                                                                                                    |  |

Vous venez de finaliser votre inscription à la conférence internationale I.S.Rivers : pour valider cette inscription, il ne reste plus qu'à procéder au paiement.

# 4 Conditions de règlement

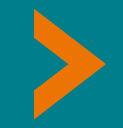

Plusieurs modes de paiement sont disponibles :

- par carte bancaire (paiement en ligne, voir diapositive suivante)
- par virement bancaire
- par chèque bancaire
- par bon de commande

# **CONDITIONS DE RÈGLEMENT**

Votre inscription doit impérativement être enregistrée sur le site internet, quel que soit le mode de règlement.

- par carte bancaire, via le formulaire d'inscription à I.S.Rivers (système sécurisé)
- par virement bancaire en euros IBAN : FR76 1680 7004 0000 1019 4528 435
- par chèque bancaire libellé à l'ordre du GRAIE (uniquement pour la France) (envoyer au Graie avec la copie de votre inscription en ligne)
- par bon de commande à l'ordre du GRAIE, puis mandat administratif (pour les administrations françaises uniquement / envoyer au Graie sous 15 jours avec la copie de votre inscription en ligne) Le Graie est une association loi 1901, non assujettie à la TVA - T.V.A. non applicable (Selon l'article 261, 7-1° du code général des impôts)

Adresse de règlement : GRAIE - CS 52132 - F-69603 Villeurbanne cedex - France - Tel : +33 (0)4 72 43 88 66 E-mail : isrivers.register@graie.org

# 5 Comment payer en ligne ?

Si vous avez choisi le paiement en ligne, merci de respecter impérativement les consignes ci-dessous :

- Dans le champs "dossier/référence", écrivez votre nom et votre prénom ATTACHÉS (sans espace entre le deux), en **MAJUSCULES et sans caractères spéciaux** 
  - Exemple: Béatrice Giblin-Delvallet > **BEATRICEGIBLINDELVALLET**
- Vous serez ensuite redirigé vers le site web du Graie pour procéder au paiement.
- Munissez-vous de votre code "dossier/référence" saisi précédement ainsi que du montant indiqué en haut à gauche.
- Attention : après avoir cliqué sur le **bouton "payer en ligne"** vous ne pourrez pas retourner sur votre dossier d'inscription.

You can select to pay :

🔤 Online Amount : 330 €

Dans le champs "dossier/référence", merci d'indiquer, votre nom et prénom, tout attaché, en majuscule et sans caractères spéciaux: Béatrice Giblin-Delvallet >> numéro de référence = BEATRICEGIBLINDELVALLET

In the field "file/reference", please indicate your name and first name, all attached, in capital letters and without special characters: (Example: Ludvík Aškenazy >> reference number = LUDVIKASKENAZY)

Pour tout autre mode de règlement, vous recevrez un message récapitulati

MERCI DE VOTRE INSCRIPTION À I.S.RIVERS ET AU PLAISIR DE VOUS ACCUEILLIR À LYON

THANK YOU FOR REGISTERING TO I.S.RIVERS AND WE LOOK FORWARD TO WELCOMING YOU TO LYON

Click below to access the secure site for payme

For all other payment methods, you will receive a summary message

Pay online

| graie                             | Groupes de travail        | Adhérer  | •                             | Rempli<br>procéc |
|-----------------------------------|---------------------------|----------|-------------------------------|------------------|
|                                   | Récapitulatif du paiement |          | •                             | Consul<br>messag |
| Récapitulatif de vos informations |                           |          |                               |                  |
| Numéro de dossier / Référence     | ROMANEBERINGUET           |          |                               | conter           |
| Montant                           | SUU euros                 |          |                               |                  |
|                                   | VALIDER                   | < Annule | er et retourner à la boutique |                  |
|                                   |                           |          |                               | E POPULAI        |
|                                   |                           |          | gra                           | ie               |
|                                   |                           |          | http://www                    | w.graie.org      |
|                                   |                           | Ide      | entifiant du marchand :       | 69               |
|                                   |                           | Ré       | éférence commande :           | ROMANEBERI       |
|                                   |                           | М        | ontant :                      | 500,             |
|                                   |                           |          |                               |                  |
|                                   |                           |          |                               |                  |
|                                   |                           |          |                               |                  |

### issez le formu<mark>laire puis</mark> dez au paie<mark>ment</mark>

Itez ensuite vos emails : un ge vous sera envoyé pour ner votre inscription à la ence,

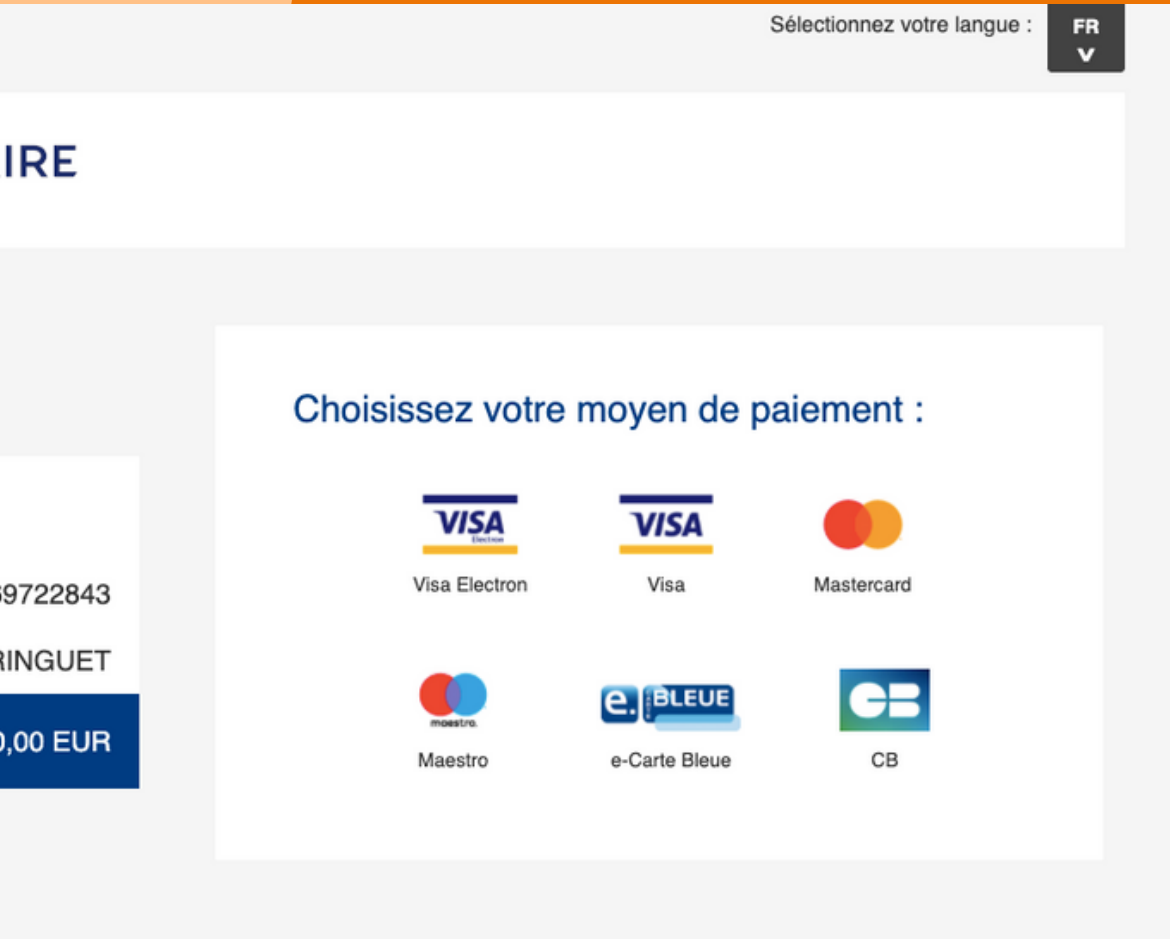